## Database

Dr. Dong-Chul Kim

## Introduction to Database Management Systems

Storing data in traditional text or binary files has its limits

well suited for applications that store only a small amount of data

not practical for applications that must store a large amount of data

simple operations become cumbersome and inefficient as data increases

## Introduction to Database Management Systems

A database management system (DBMS) is software that is specifically designed to work with large amounts of data in an efficient and organized manner

Data is stored using the database management system

Applications written in Python or other languages communicate with the DBMS rather than manipulate the data directly

DBMS carries out instructions and sends the results back to the application

## Introduction to Database Management Systems

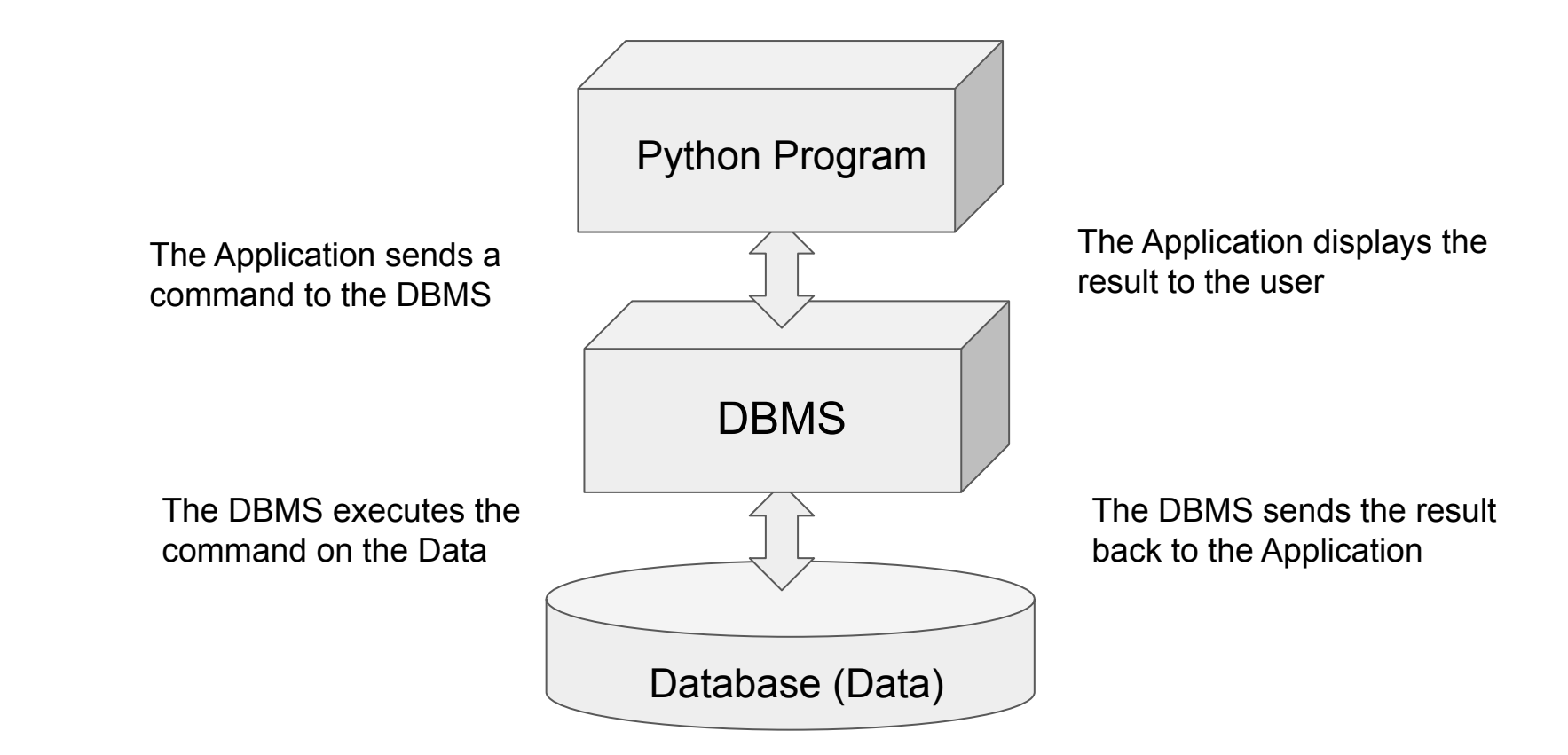

SQL stands for structured query language

A standard language for working with database management systems

Not used as a general programming language

Consists of several key words, used to construct statements known as queries

Statements or queries are strings passed from the application to the DBMS using API method calls

Serve as instructions for the DBMS to carry out operations on its data

## Using a DBMS

Oracle

Microsoft SQL Server

DB2

MySQL

Java DB

## Tables, Rows, and Columns

A database management system stores data in a database

A database is organized into one or more tables

Each table holds a collection of related data, organized into rows and columns

**Record**: A row is a complete set of information about a single item, divided into columns

Field: Each column is an individual piece of information about the item

## **Database Organization**

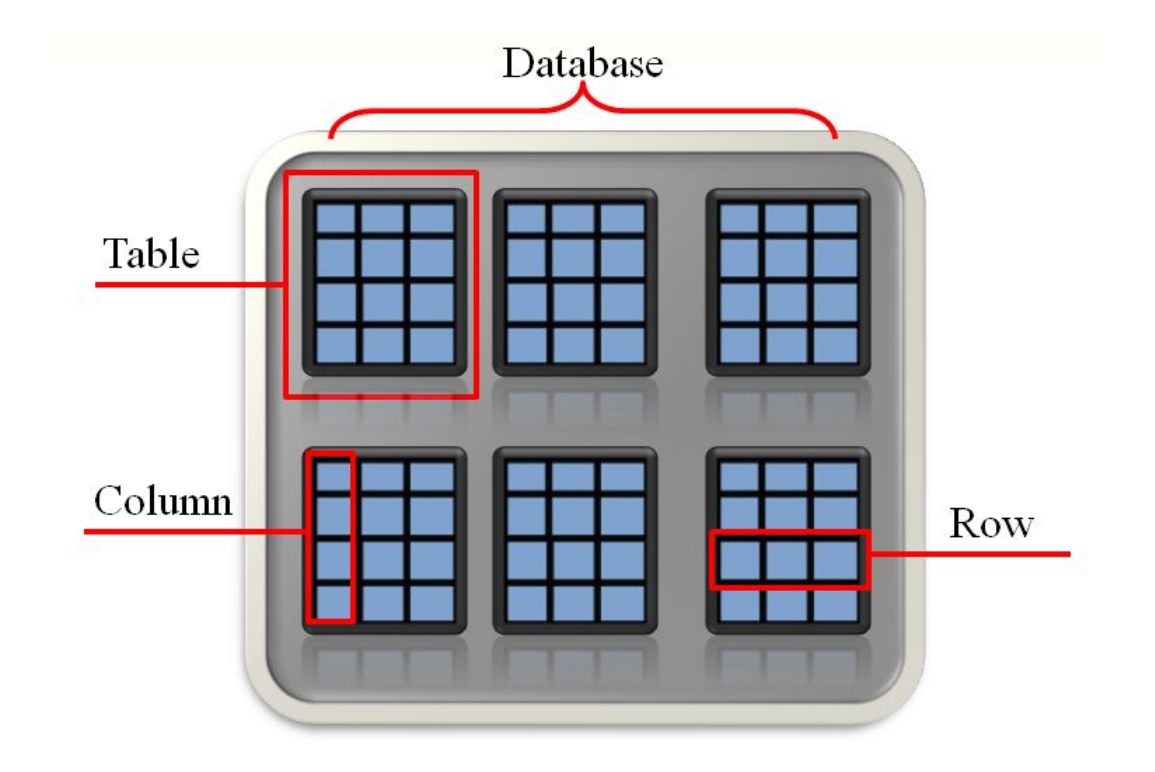

## **Column Data Types**

Columns in a database are assigned an SQL data type

SQL data types are generally compatible with Java data types

| SQL Data Type                  | Description                                                                                  | Corresponding Java Data Type |
|--------------------------------|----------------------------------------------------------------------------------------------|------------------------------|
| INTEGER or<br>INT              | An integer number                                                                            | int                          |
| CHARACTER $(n)$ or CHAR $(n)$  | A fixed-length string<br>with a length of $n$<br>characters                                  | String                       |
| VARCHAR (n)                    | A variable-length<br>string with a<br>maximum length of <i>n</i><br>characters.              | String                       |
| REAL                           | A single-precision<br>floating point number                                                  | float                        |
| DOUBLE                         | A double-precision<br>floating point number                                                  | double                       |
| DECIMAL( <i>t</i> , <i>d</i> ) | A decimal value with<br>t total digits and d<br>digits appearing after<br>the decimal point. | java.math.BigDecimal         |
| DATE                           | A date                                                                                       | java.sql.Date                |

## SQL: INSERT

#### In SQL, the INSERT statement inserts a row into a table

```
INSERT INTO TableName VALUES (Value1, Value2, ...);
```

TableName is the name of the database table

Value1, Value2, ... is a list of column values

Example:

```
INSERT INTO cars VALUES ('3AE9K28734', 'Honda', 'Accord', 2009, 125434, 9000, 'Silver')
```

Strings are enclosed in single quotes.

Values appear in the same order as the columns in the table

## **Inserting Rows**

If column order is uncertain, the following general format can be used

```
INSERT INTO TableName (ColumnName1, ColumnName2, ...)
```

```
VALUES (Value1, Value2, ...)
```

ColumnName1, ColumnName2, ... is a list of column names

Value1, Value2, ... is a list of corresponding column values

## SQL: SELECT

The SELECT statement is used to retrieve the rows in a table

SELECT Columns FROM Table

Columns is one or more column names

Table is a table name

**Example 1**: SELECT brand FROM cars

Example 2: SELECT VIN, brand, price FROM cars

Multiple column names are separated with a comma

Example 3: SELECT \* FROM cars

The \* character can be used to retrieve all columns in the table

## More About SQL Statements

SQL statements are free form.

- tabs, new lines, and spaces between key words are ignored SQL keywords and table names are case insensitive Example:

The following statements all work the same:

SELECT \* FROM cars; SELECT \* FROM cars;

select \* from cars;

## Specifying Search Criteria with the WHERE clause

The WHERE clause can be used with the SELECT statement to specify a search criteria

SELECT Columns FROM Table WHERE Criteria

Criteria is a conditional expression

Example: SELECT \* FROM cars WHERE Price > 7000

Only the rows that meet the search criteria are returned in the result set

A result set is an object that contains the results of an SQL statement

## Deleting Rows with the DELETE Statement

In SQL, the DELETE statement deletes one or more rows in a table DELETE FROM Table WHERE Criteria Table is the table name

Criteria is a conditional expression

**Example:** DELETE FROM cars WHERE brand = 'Honda' Deletes a single row in the cars table where the brand name is 'Honda'

Warning! DELETE FROM cars;

Because this statement does not have a WHERE clause, it will delete every row in the cars table

## Updating an Existing Row

In SQL, the UPDATE statement changes the contents of an existing row in a table

```
UPDATE Table SET Column = Value WHERE Criteria
```

Table is a table name

Column is a column name

Value is the value to store in the column

Criteria is a conditional expression

Example:

UPDATE cars SET price = 7000 WHERE VIN = 'B30948AC343K'

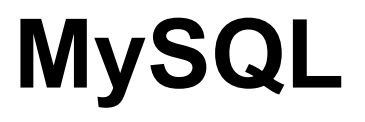

## MySQL

We are going to install MySQL on Google cloud.

Never use your money to use Google cloud and do not provide your credit card information.

The credit will be provided through a coupon that I will send via email.

Please do not share the coupon with others.

First, create a google account if you don't have.

then go to <u>https://cloud.google.com/</u>. Click the link, "Go to console"

## MySQL

After creating your Google account, check UTRGV email.

You are supposed to get an email from me with the coupon.

Then, redeem the coupon. (Follow the link and direction the email includes)

After making sure you can have the \$50 credit,

go to https://console.cloud.google.com/welcome/new. Click the link, "Go to console"

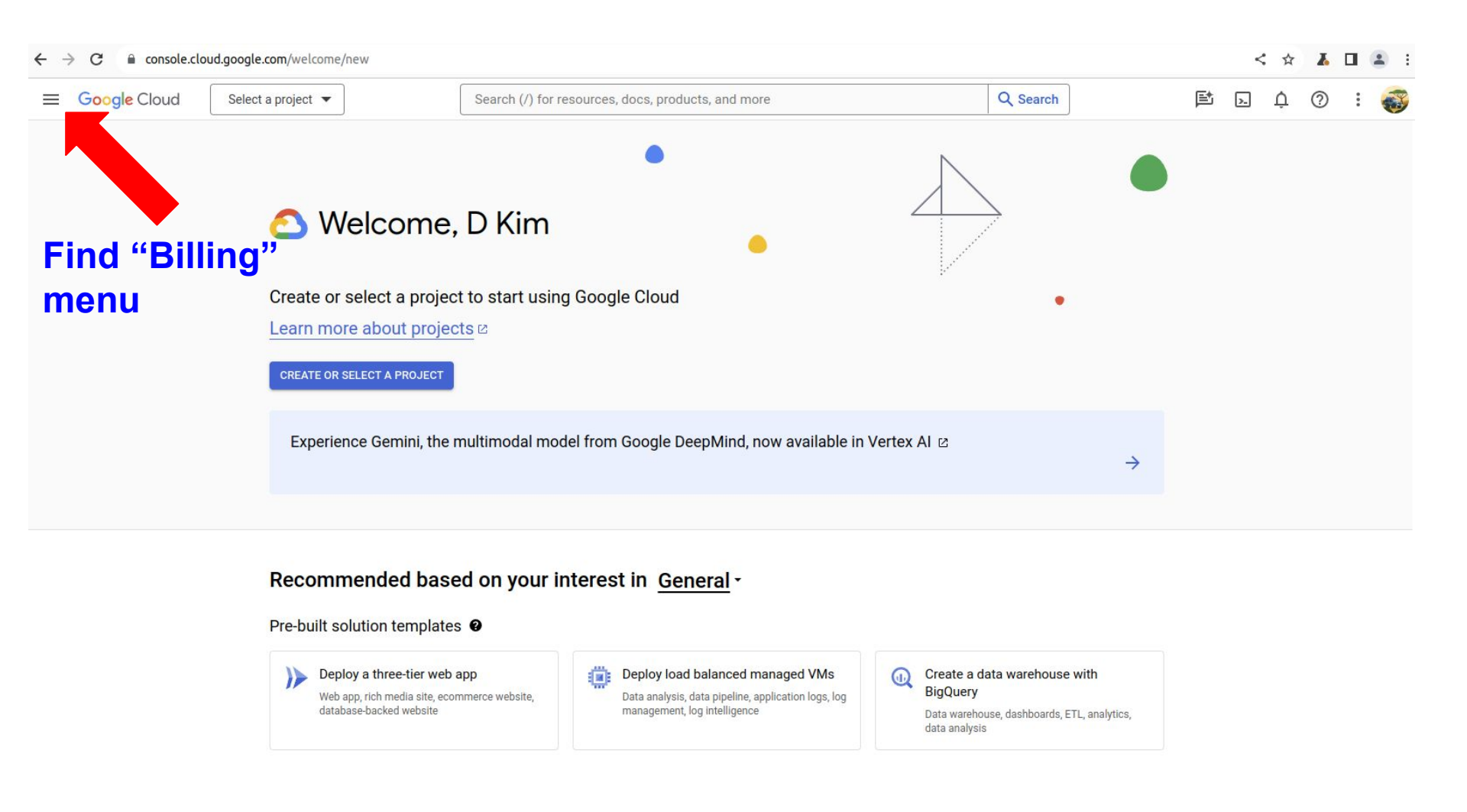

#### $\leftarrow \rightarrow C$ $\triangleq$ console.cloud.google.com/billing

|                | Google Cloud                   |                          | Search (/) for re | esources, docs, products | , and more   |   |              | Q Search      |   |
|----------------|--------------------------------|--------------------------|-------------------|--------------------------|--------------|---|--------------|---------------|---|
| Billing        | L.                             |                          |                   |                          |              |   |              |               |   |
| IY BILL        | ING ACCOUNTS MY PROJ           | ECTS                     |                   |                          |              |   |              |               |   |
| CREAT          | TE ACCOUNT                     |                          |                   |                          |              |   |              |               |   |
| <del>⊒</del> F | Filter Status : Active 🔕 Enter | r property name or value |                   |                          |              |   |              | × 0           | ŧ |
|                | Billing account name           | Billing account ID       | Status            | Last 30 days' spend      | Account type | ↑ | Organization | Health checks |   |
|                |                                |                          |                   |                          |              |   |              |               |   |

Select your billing account

← → C 

 console.cloud.google.com/billing/012690-3862B4-3069E8

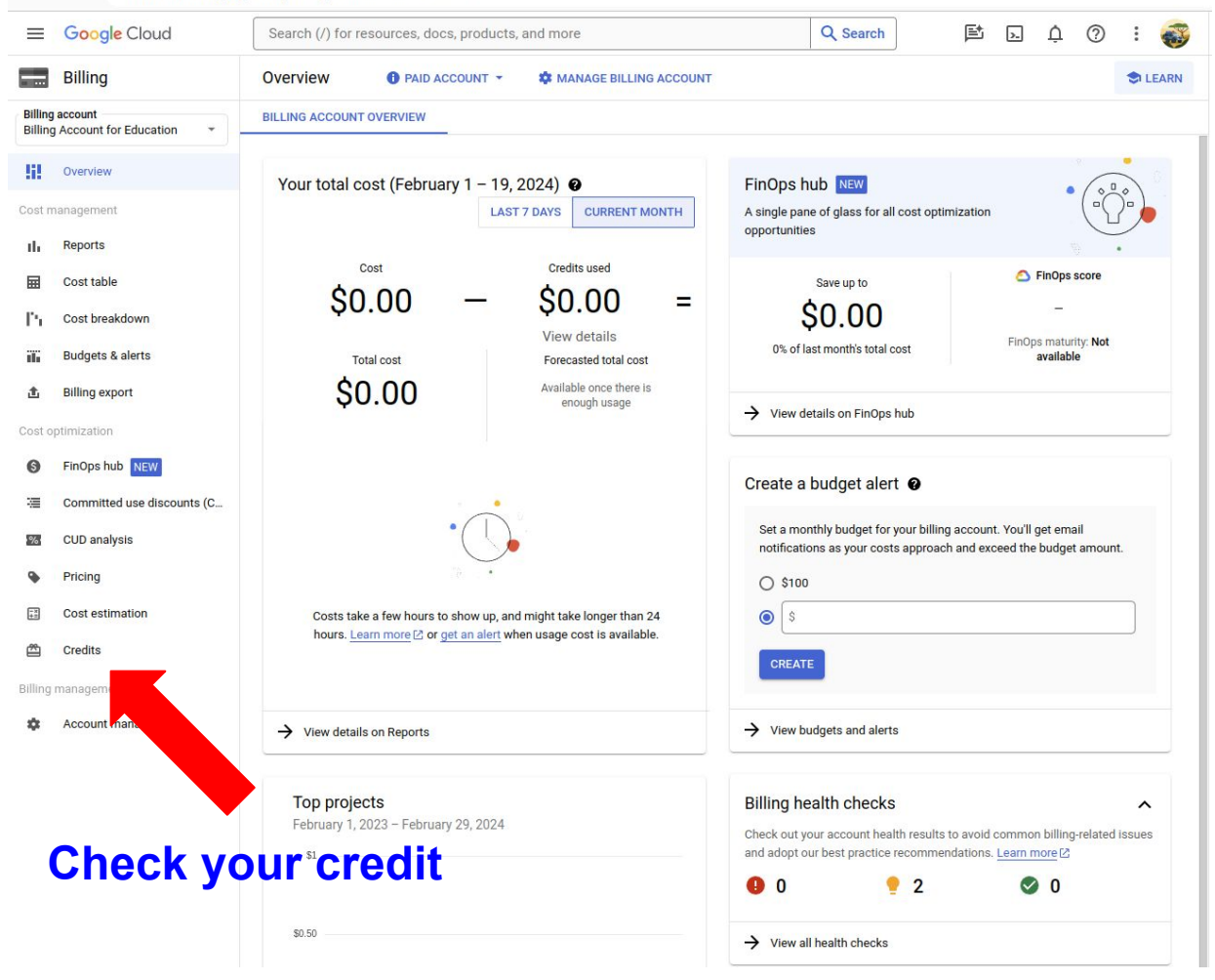

#### ← → C 🔒 console.cloud.google.com/billing/012690-3862B4-3069E8/credits/all

#### < 🖈 👗 🗆 😩 :

| ≡        | Google Cloud                     |                              | Search (/) for resou                                        | irces, docs, product       | ts, and more    |                 |                | Q Search |           | 国                      | >-          | ¢ (  | 2:              | - |
|----------|----------------------------------|------------------------------|-------------------------------------------------------------|----------------------------|-----------------|-----------------|----------------|----------|-----------|------------------------|-------------|------|-----------------|---|
|          | Billing                          | Credits                      |                                                             |                            |                 |                 |                |          |           |                        |             |      |                 |   |
| Billing  | account<br>Account for Education | ALL CREDITS                  |                                                             |                            |                 |                 |                |          |           |                        |             |      |                 |   |
| 5        | Overview                         | new and download credi       | t details here. Active com<br>n the <u>Commitments page</u> | mitted use discounts<br>2. | are not include | d               |                |          |           |                        |             |      |                 |   |
| Cost n   | nanagement                       |                              |                                                             |                            |                 |                 |                |          |           |                        |             |      |                 |   |
| th       | Reports                          | <b>Filter</b> Filter credits |                                                             |                            |                 |                 |                |          |           |                        |             | Ø    | • ±             |   |
| ▦        | Cost table                       | Credit name                  | Status 个                                                    | Percent remaining          |                 | Remaining value | Original value | Type     | Credit ID | Scope                  |             |      | Start dat       | e |
| Ph       | Cost breakdown                   | CSCI3329 OOP in Python ji    | an24 🔮 Available                                            |                            | 100%            | \$100.00        | \$100.00       | One-time | HCE1D7GT  | Any service on this bi | lling accou | int. | Februar<br>2024 |   |
| ili      | Budgets & alerts                 |                              |                                                             |                            |                 |                 |                |          |           |                        |             |      |                 |   |
| 赴        | Billing export                   |                              |                                                             |                            |                 |                 |                |          |           |                        |             |      |                 |   |
| Cost o   | ptimization                      |                              |                                                             |                            |                 |                 |                | 1        |           |                        |             |      |                 |   |
| 6        | FinOps hub NEW                   |                              |                                                             |                            |                 |                 |                | -        |           |                        |             |      |                 |   |
| 3        | Committed use discounts (C       |                              |                                                             | Спеск                      | you             | r creait        | and t          | nen r    | nove      |                        |             |      |                 |   |
| (%)      | CUD analysis                     |                              |                                                             | back to                    | o the           | GCP h           | omep           | age.     |           |                        |             |      |                 |   |
| ۰        | Pricing                          |                              |                                                             |                            |                 |                 |                |          |           |                        |             |      |                 |   |
| -×<br>+= | Cost estimation                  |                              |                                                             |                            |                 |                 |                |          |           |                        |             |      |                 |   |
| 2        | Credits                          |                              |                                                             |                            |                 |                 |                |          |           |                        |             |      |                 |   |
| Billing  | management                       |                              |                                                             |                            |                 |                 |                |          |           |                        |             |      |                 |   |

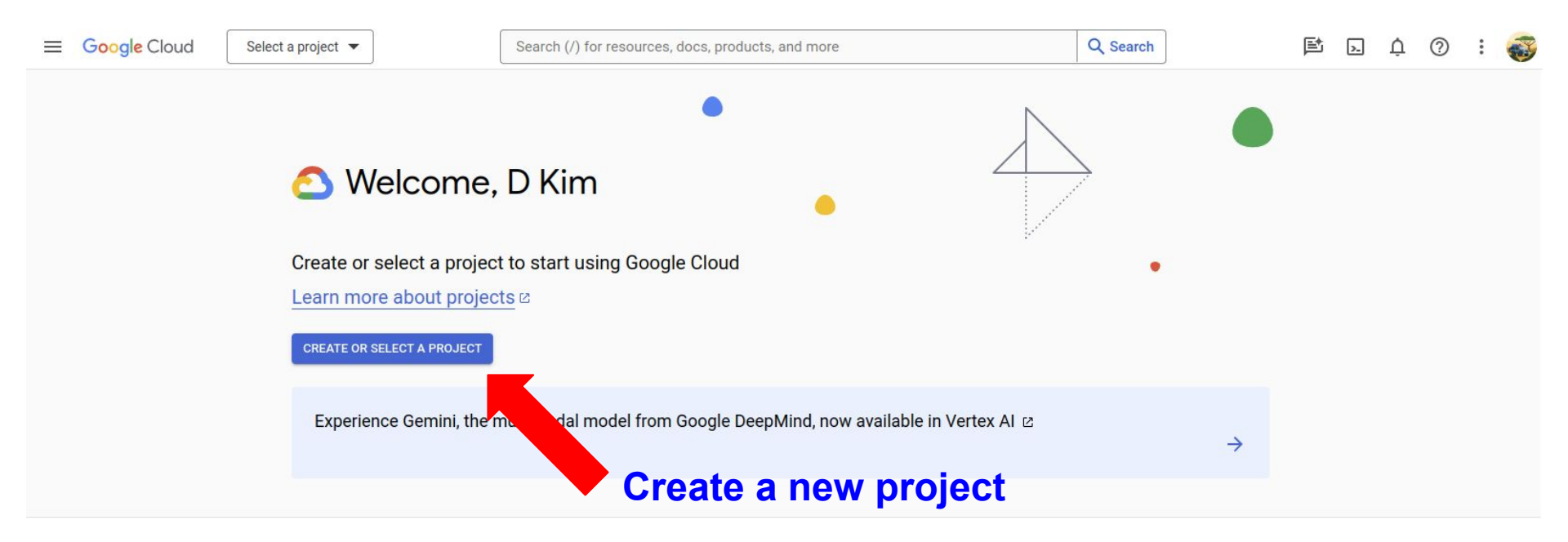

Recommended based on your interest in General -

| Select a pr     | roject        |     | •  | NEW PROJECT |
|-----------------|---------------|-----|----|-------------|
| Search projects | s and folders |     |    |             |
| RECENT          | STARRED       | ALL |    |             |
| Name            |               |     | ID |             |
| 🔛 No organiza   | ation         |     | 0  |             |

#### **New Project**

A You have 25 projects remaining in your quota. Request an increase or delete projects. Learn more

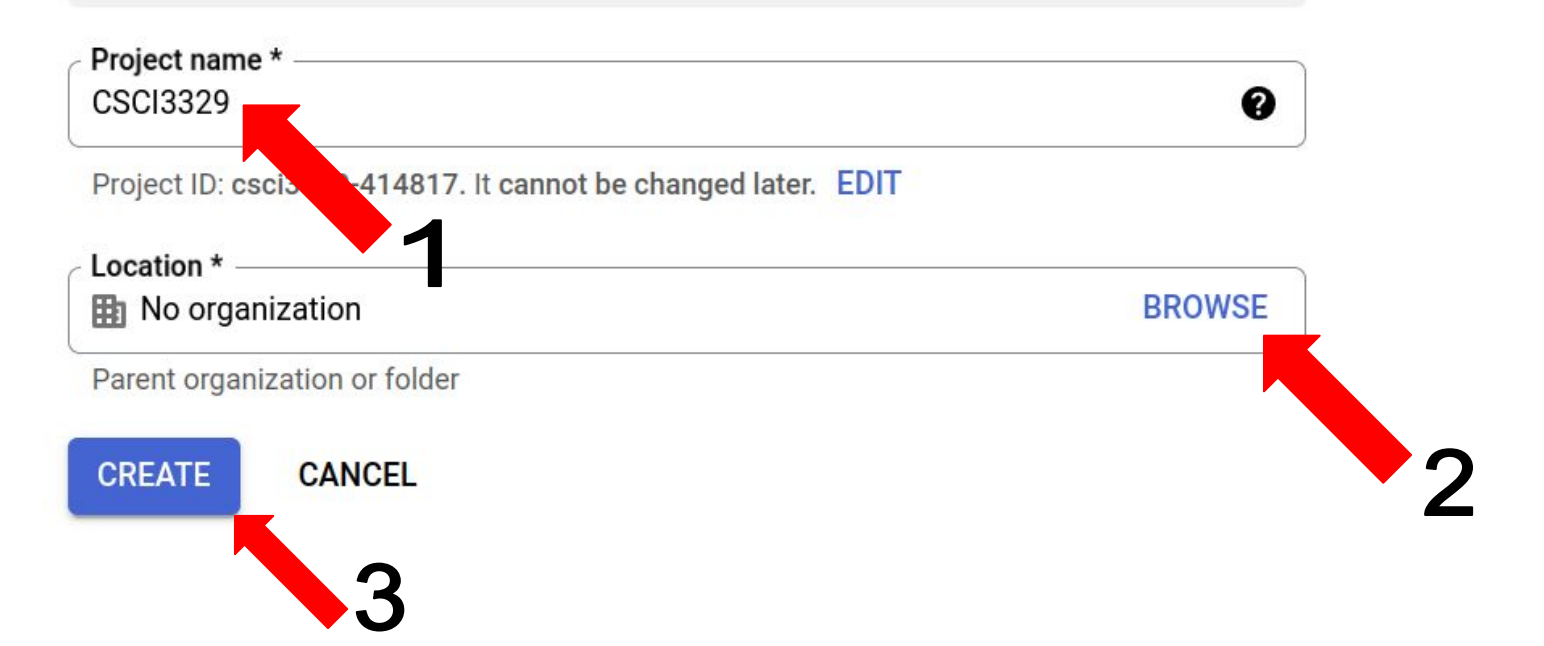

## Go to your project

| ← → C       console.cloud.google.com/h     | ome/dashboard?project=csci3329- | 414817&organizatio | onId=0                                              |              |                                                           | @ < ☆ 👗 🛛 😩        |
|--------------------------------------------|---------------------------------|--------------------|-----------------------------------------------------|--------------|-----------------------------------------------------------|--------------------|
| <b>⊟</b> Google Cloud                      | ♣ CSCI3329 ▼                    | Search (/          | /) for resources, docs, products, and more          |              | Q Search 🗈 [                                              | 5 ¢ 🤉 : 🍕          |
|                                            | RECOMMENDA                      | TIONS              |                                                     |              |                                                           | CUSTOMIZE          |
| Project info<br>Project name               |                                 | :                  | RPI APIs                                            | :            | Google Cloud Platform s                                   | status 👔           |
| CSCI3329<br>Project number<br>563350950386 |                                 |                    | Requests (Tequests/sec)                             | - 1.0        | → Go to Cloud status dashboard                            |                    |
| Project ID<br>csci3329-414817              |                                 |                    | ▲ No data is available for the selected time frame. | 0.6          | Billing                                                   | :                  |
| → Go to project settings                   | OJECT                           |                    | 10:30 10:45 11 AM                                   | — 0.2<br>— 0 | Estimated charges<br>For the billing period Feb 1 – 19, 2 | USD \$0.00<br>2024 |
| Resources                                  |                                 | •                  | ightarrow Go to APIs overview                       |              | → View detailed charges                                   |                    |

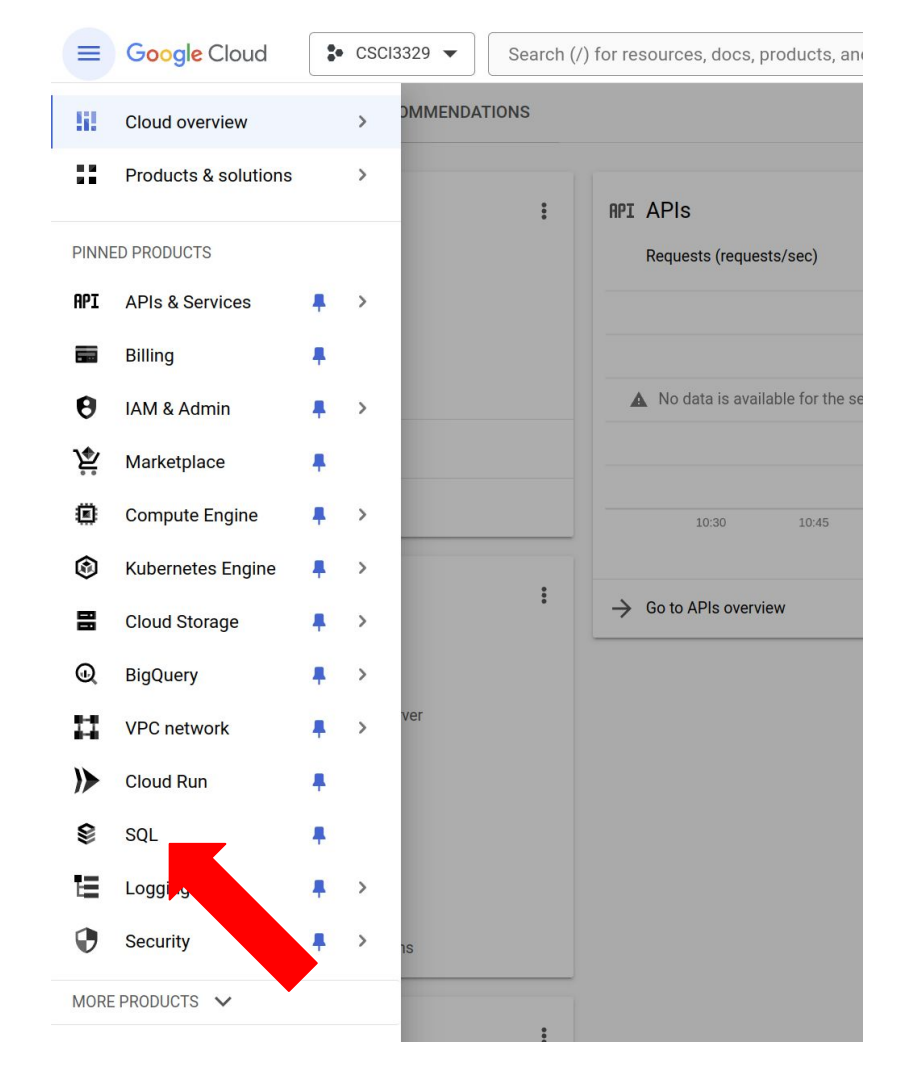

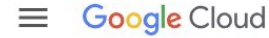

#### **Cloud SQL**

Cloud SQL offers a fully-managed database service for MySQL, PostgreSQL, and SQL Server, reducing your overall cost of operations and freeing up teams to focus on innovation

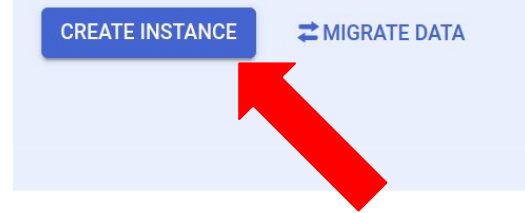

#### Steps to get started

Create an instance

Choose your database engine and initial configurations

#### 2 Set up networking and connect

Explore networking security options, like Cloud SQL Proxy. Then, hook up to a cloud service or your local machine.

#### Move in data

Import from Cloud Storage, or use Database Migration

Cloud SQL in a minute
Cloud SQL in a minute
Cloud Bytes

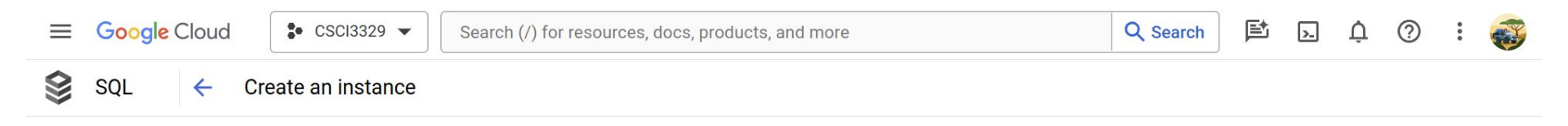

#### Choose your database engine

![](_page_29_Picture_2.jpeg)

![](_page_30_Picture_0.jpeg)

1 In order to create an instance, you have to enable the Compute Engine API first. Learn more 🗹

![](_page_30_Picture_2.jpeg)

: CSCI3329 - Search (/) for resources, docs, products, and more

Create a MySQL instance

| mysqlserver                        |                                 |         |
|------------------------------------|---------------------------------|---------|
| Use lowercase letters, numbers, an | d hyphens. Start with a letter. |         |
| Password *                         |                                 |         |
| 1234qwer                           | Θ                               | GENERAT |
|                                    |                                 |         |

#### Please do NOT forget your root password! Just put 1234qwer.

| Database ve | rsion * |  |
|-------------|---------|--|
| MySOL 8.0   |         |  |

#### ✓ SHOW MINOR VERSIONS

#### Choose a Cloud SQL edition

A Cloud SQL edition determines foundational characteristics of your instance and cannot be changed later. Choose based on your price and performance needs. Learn more ⊠

| O Enterprise Plus                              | Enterprise                                    |
|------------------------------------------------|-----------------------------------------------|
| <ul> <li>99.99% availability SLA for</li></ul> | 99.95% availability SLA for                   |
| eligible instances                             | eligible instances                            |
| <ul> <li>High-performance machines,</li></ul>  | <ul> <li>General purpose machines,</li></ul>  |
| up to 128 vCPUs                                | up to 96 vCPUs                                |
| <ul> <li>Up to 35 days point-in-time</li></ul> | <ul> <li>Up to 7 days point-in-time</li></ul> |
| recovery                                       | recovery                                      |
| <ul> <li>Data cache (optional)</li> </ul>      |                                               |

#### Choose a preset for this edition. Presets can be customized later as needed.

Sandbox

![](_page_31_Figure_12.jpeg)

#### Choose region and zonal availability

For better performance, keep your data close to the services that need it. Region is permanent, while zone can be changed any time.

#### Region

us-central1 (lowa)

#### Zonal availability

Single zone In case of outage, no failover. Not recommended for production.

#### O Multiple zones (Highly available)

Automatic fallover to another zone within your selected region. Recommended for production instances. Increases cost.

V SPECIFY ZONES

#### Customize your instance ✓ SHOW CONFIGURATION OPTIONS

You can also customize instance configurations later

CANCEL

![](_page_31_Picture_24.jpeg)

#### **Pricing estimate**

\$0.14 per hour (estimated, without discounts) That's about \$3.38 per day.

Feature usage and traffic costs aren't included in estimate

#### ✓ SHOW COST BREAKDOWN

#### Summary

-

•

•

| Cloud SQL Edition @          | Enterprise           |
|------------------------------|----------------------|
| Region                       | us-central1 (lowa)   |
| DB Version                   | MySQL 8.0            |
| vCPUs                        | 2 vCPU               |
| Memory                       | 8 GB                 |
| Data Cache                   | Disabled             |
| Storage                      | 10 GB                |
| Connections                  | Public IP            |
| Backup                       | Automated            |
| Availability                 | Single zone          |
| Point-in-time recovery       | Enabled              |
| Network throughput<br>(MB/s) | 500 of 500           |
| Disk throughput (MB/s)       | Read: 4.8 of 240.0   |
| 0                            | Write: 4.8 of 240.0  |
| IOPS @                       | Read: 300 of 15,000  |
|                              | Write: 300 of 15,000 |

production instances. Increases cost.

#### ✓ SPECIFY ZONES

#### Customize your instance

You can also customize instance configurations later

#### Machine configuration

Machine has 2 vCPUs and 8 GB of memory.

~

V

#### Storage

Storage type is SSD. Storage size is 10 GB, and will automatically scale as needed.  $\checkmark$  Google-managed key enabled (most common).

#### Connections

Public IP enabled

#### **Data Protection**

Automatic backups enabled. Point-in-time recovery (via binary logs) enabled.

#### Maintenance

Updates may occur any day of the week. Cloud SQL chooses the maintenance timing.

# Flags No flags set. Query insights Query insights disabled Labels No labels set

#### ▲ HIDE CONFIGURATION OPTIONS

![](_page_32_Picture_17.jpeg)

#### Connections

^

Choose how you want your source to connect to this instance, then define which networks are authorized to connect. Learn more

You can use the Cloud SQL Proxy for extra security with either option. Learn more 🗹

#### Instance IP assignment

#### Private IP

Assigns an internal, Google-hosted VPC IP address. Requires additional APIs and permissions. Can't be disabled once enabled. Learn more  $\square$ 

#### Public IP

Assigns an external, internet-accessible IP address. Requires using an authorized network or the Cloud SQL Proxy to connect to this instance. Learn more 🖄

#### Authorized networks

You can specify CIDR ranges to allow IP addresses in those ranges to access your instance. Learn more 2

You have not authorized any external networks to connect to your Cloud SQL instance. External applications can still connect to the instance through the Cloud SQL Proxy. Learn more ☑

![](_page_33_Picture_12.jpeg)

#### **Data Protection**

Automatic backups enabled. Point-in-time recovery (via binary logs) enabled.

or the Cloud SQL Proxy to connect to this instance. Learn more 🖄

#### Authorized networks

You can specify CIDR ranges to allow IP addresses in those ranges to access your instance. Learn more  $\ref{eq:result}$ 

You have added 0.0.0.0/0 as an allowed network. This prefix will allow any IPv4 client to pass the network firewall and make login attempts to your instance, including clients you did not intend to allow. Clients still need valid credentials to successfully log in to your instance.

| DON |
|-----|
|     |
|     |

#### Google Cloud services authorization

Enable private path

Allows other Google Cloud services like BigQuery to access data and make queries over Private IP. Learn more 🖄

#### **Data Drotection**

Enable private path

Allows other Google Cloud services like BigQuery to access data and make queries over Private IP. Learn more 🖸

#### **Data Protection**

Automatic backups enabled. Point-in-time recovery (via binary logs) enabled.

#### Maintenance

Updates may occur any day of the week. Cloud SQL chooses the maintenance timing.

#### Flags

| No flags set.           | ~ |
|-------------------------|---|
| Query insights          |   |
| Query insights disabled | ~ |
| Labels                  |   |
| No labels set           | ~ |

#### ∧ HIDE CONFIGURATION OPTIONS

CREATE INSTANCE CANCEL

## It takes about 5 min to create.

| MySQL 8.0<br>Chart<br>CPU utilization<br>CPU utilization<br>CPU | All instances >                                                     | mysqlserver                                                                                                    |                                    |                                                                     |                                |                           |                |                  |                 |                                           |                                                    |
|----------------------------------------------------------------------------------------------------|---------------------------------------------------------------------|----------------------------------------------------------------------------------------------------|------------------------------------|---------------------------------------------------------------------|--------------------------------|---------------------------|----------------|------------------|-----------------|-------------------------------------------|----------------------------------------------------|
| Chart         CPU utilization         UTC-6       100 PM         200 PM       300 PM         4       No data is available for the selected time frame.         UTC-6       100 PM         200 PM       300 PM         4       No data is available for the selected time frame.         UTC-6       100 PM         200 PM       300 PM         4       60 to Query insights for more in-depth info on queries and performance         Public IP address       Image: Configuration         34.133.146.186       Image: Configuration         Connection name       Image: Configuration         Connection name       Image: Configuration         Connection name       Image: Configuration         Connection name       Image: Configuration         Connection name       Image: Configuration         Connection name       Image: Configuration         Connection name       Image: Configuration         Connection name       Image: Configuration         Connection name       Image: Configuration         Connection name       Image: Configuration         Connection name       Image: Configuration         Connection name       Image: Configuration         Connection                                                                                                    | MySQL 8.0                                                           | erver                                                                                                    |                                    |                                                                     |                                |                           |                |                  |                 |                                           |                                                    |
| Chart       CPU utilization         CPU utilization       Image: CPU utilization         UTC6       100 PM       200 PM       300 PM       600 PM       700 PM       800 PM       1000 PM       1100 PM       Feb 19       100 AM       200 AM       300 AM       400 AM       500 PM         VTC6       100 PM       200 PM       300 PM       600 PM       700 PM       800 PM       1000 PM       1100 PM       Feb 19       100 AM       200 AM       300 AM       400 AM       500 PM         VTC6       100 PM       300 PM       500 PM       1000 PM       1000 PM       1100 PM       Feb 19       100 AM       200 AM       300 AM       400 AM       500 PM         Image: Comment of the interpret of the selected line frame.       Image: Comment of the selected line frame.       Image: Comment of the selected line frame.       Image: Comment of the selected line frame.       Image: Comment of the selected line frame.       Image: Comment of the selected line frame.       Image: Comment of the selected line frame.       Image: Comment of the selected line frame.       Image: Comment of the selected line frame.       Image: Comment of the selected line frame.       Image: Comment of the selected line frame.       Image: Comment of the selected line frame.       Image: Comment of the selected line frame.       Image: Comment of the selected line frame.       Image: Comment of the                                                                                                    |                                                                     |                                                                                                    |                                    |                                                                     |                                |                           |                |                  |                 |                                           |                                                    |
| CPU utilization       ✓         ▲ No data is available for the selected time frame.         UTC6       100 PM         200 PM       200 PM         So to Query insights for more in-depth info on queries and performance         ✓       Go to Query insights for more in-depth info on queries and performance         ✓       Go to Query insights for more in-depth info on queries and performance         ✓       Connection name         Connection name       ✓         Connection name       ✓         Connection name       ✓         Review the documentation to learn about the many ways to connect to your instance.       ✓         Learn more C       ✓                                                                                                    | - Char                                                              | 1                                                                                                    |                                    |                                                                     |                                |                           |                |                  |                 |                                           |                                                    |
| ▲ No data is available for the selected time frame.<br>UTC-6 100 PM 200 PM 300 PM 400 PM 500 PM 600 PM 700 PM 800 PM 900 PM 1000 PM 1100 PM Feb 19 100 AM 200 AM 300 AM 400 AM 51<br>→ Go to Query insights for more in-depth info on queries and performance<br>Public IP address<br>34.133.146.186<br>Connection name<br>Cosci 3329-414817:us-central1:mysqlserver<br>Need help connecting?<br>Review the documentation to learn about the many ways to connect to your instance.<br>Learn more [2]                                                                                                    |                                                                     | J utilization                                                                                                    |                                    |                                                                     |                                | • 0                       |                |                  |                 |                                           |                                                    |
| A to data is available for the selected time frame.   UTC-6 100 PM 200 PM 300 PM 500 PM 600 PM 700 PM 800 PM 1000 PM 1100 PM Fed 19 100 AM 200 AM 300 AM 400 AM 50   Connection name   Connection name   Connection name   Connecting?   Need help connecting?   Review the documentation to learn about the many ways to connect to your instance.   Learn more [2]                                                                                                    |                                                                     |                                                                                                    |                                    |                                                                     |                                |                           |                |                  |                 |                                           |                                                    |
| UTC-6 100 PM 200 PM 300 PM 400 PM 500 PM 600 PM 700 PM 800 PM 900 PM 1000 PM 1100 PM Feb19 100 AM 200 AM 300 AM 400 AM 50<br>→ Go to Query insights for more in-depth info on queries and performance<br>Public IP address<br>34.133.146.186<br>Connection name<br>Csc13329-414817:us-central1:mysqlserver<br>Need help connecting?<br>Review the documentation to learn about the many ways to connect to your instance.<br>Learn more [2]                                                                                                    |                                                                     |                                                                                                    |                                    |                                                                     |                                |                           | A No data is a | vailable for the | e selected time | frame.                                    |                                                    |
| UTC-6       100 PM       200 PM       300 PM       600 PM       700 PM       800 PM       1000 PM       1100 PM       Feb 19       100 AM       200 AM       300 AM       400 AM       500 PM         →       Go to Query insights for more in-depth info on queries and performance       Image: Configuration on the instance of the instance of t                                                                                                    |                                                                     |                                                                                                    |                                    |                                                                     |                                |                           | -              |                  |                 |                                           |                                                    |
| <ul> <li>→ Go to Query insights for more in-depth info on queries and performance</li> <li>Public IP address<br/>34. 133. 146. 186<br/>Connection name<br/>csci3329-414817 :us-central1 :mysqlserver<br/>Need help connecting?<br/>Review the documentation to learn about the many ways to connect to your instance.<br/>Learn more [2]<br/>Context of the many ways to connect to your instance.<br/>Learn more [2]<br/>Context of the many ways to connect to your instance.<br/>Contract of the many ways to connect to your instance.<br/>Contract of the many ways to your instance</li></ul>                                                                                                    |                                                                     |                                                                                                    |                                    |                                                                     |                                |                           |                |                  |                 |                                           |                                                    |
| <ul> <li>→ Go to Query insights for more in-depth info on queries and performance</li> <li>Connection this instance</li> <li>Public IP address</li> <li>34.133.146.186</li> <li>Connection name</li> <li>Connection name</li> <li>Cosci3329-414817 :us-central1:mysqlserver</li> <li>Connecting?</li> <li>Review the documentation to learn about the many ways to connect to your instance.</li> <li>Learn more [2]</li> </ul>                                                                                                    | UTC-6                                                               | 1:00 PM 2:00 F                                                                                                    | M 3:00 PM 4                        | 00 PM 5:00 PM                                                       | 6:00 PM 7:00 PM                | 8-00 PM 9-00              | 10-00 PM       | 11:00 PM Eeh     | 19 1:00 AM      | 2-00 AM 3-00 AM                           | 4-00 AM 5-00                                       |
| Public IP address   34.133.146.186   Connection name   csci3329-414817:us-central1:mysqlserver   Need help connecting?   Review the documentation to learn about the many ways to connect to your instance.   Learn more [2]     Auto storage increase is enabled                                                                                                    | UTC-6                                                               | 1:00 PM 2:00 F                                                                                                    | PM 3:00 PM 4:                      | 00 PM 5:00 PM                                                       | 6:00 PM 7:00 PM                | 8:00 PM 9:00              | DPM 10:00 PM   | 11:00 PM Feb     | 19 1:00 AM      | 2:00 AM 3:00 AM                           | 4:00 AM 5:00                                       |
| Public IP address   34.133.146.186   Connection name   csci3329-414817 :us-central1 :mysqlserver   Need help connecting?   Review the documentation to learn about the many ways to connect to your instance.   Learn more [2]                                                                                                    | UTC-6                                                               | 1:00 PM 2:00 F<br>Query insights for                                                                                        | PM 3:00 PM 4:<br>more in-depth inf | oo PM 5:00 PM                                                       | 6:00 PM 7:00 PM                | 8:00 PM 9:00              | 0 PM 10:00 PM  | 11:00 PM Feb     | 19 1:00 AM      | 2:00 AM 3:00 AM                           | 4:00 AM 5:00                                       |
| Public IP address   34.133.146.186     Connection name   csci3329-414817 :us-central1 :mysqlserver     Need help connecting?   Review the documentation to learn about the many ways to connect to your instance.   Learn more [2]     Auto storage increase is enabled                                                                                                    | UTC-6<br>→ Go to                                                    | 1:00 PM 2:00 F<br>Query insights for                                                                                        | PM 3:00 PM 4:<br>more in-depth inf | oo PM 5:00 PM                                                       | 6:00 PM 7:00 PM                | 8:00 PM 9:00              | р РМ 10:00 РМ  | 11:00 PM Feb     | 19 1:00 AM      | 2:00 <sup>'</sup> AM 3:00 <sup>'</sup> AM | 4:00 AM 5:00                                       |
| 34.133.146.186   Connection name   csci3329-414817 :us-central1 :mysqlserver   Need help connecting?   Review the documentation to learn about the many ways to connect to your instance.   Learn more [2]     Auto storage increase is enabled                                                                                                    | UTC-6<br>→ Go to                                                    | 1:00 PM 2:00 F<br>Query insights for                                                                                        | more in-depth inf                  | oo PM 5:00 PM                                                       | 6:00 PM 7:00 PM                | 8:00 <sup>'</sup> PM 9:00 | а́РМ 10:00́РМ  | 11:00 PM Feb     | 19 1:00 AM      | 2:00 <sup>'</sup> AM 3:00 <sup>'</sup> AM | 4:00 AM 5:00                                       |
| Connection name       2       2         Connection name       Csci3329-414817:us-central1:mysqlserver       Image: Connecting in the second second                                                                                                    | UTC-6<br>→ Go to<br>Public                                          | 1:00 PM 2:00 F<br>Query insights for<br>IP address                                                                          | more in-depth inf                  | oo PM 5:00 PM                                                       | 6:00 PM 7:00 PM                | 8:00 <sup>'</sup> PM 9:00 | а́ РМ 10:00 РМ | 11:00 PM Feb     | 19 1:00 AM      | 2:00 AM 3:00 AM                           | 4:00 AM 5:00                                       |
| Connection name         csci3329-414817 :us-central1 :mysqlserver         Need help connecting?         Review the documentation to learn about the many ways to connect to your instance.         Learn more [2]         Auto atorage increase is enabled                                                                                                    | UTC-6<br>→ Go to<br>Public<br>34.                                   | 1:00 PM 2:00 F<br>Query insights for<br>IP address<br>133 . 146 . 186                                                       | more in-depth inf                  | oo PM 5:00 PM                                                       | 6:00 PM 7:00 PM                | 8:00 PM 9:00              | о́ РМ 10:00 РМ | 11:00 PM Feb     | 19 1:00 AM      | 2:00 AM 3:00 AM                           | 4:00 AM 5:00                                       |
| csci3329-414817:us-central1:mysqlserver       Image: Control image: Control image: Con                                                                                                    | UTC-6<br>→ Go to<br>Public<br>34.                                   | 1:00 PM 2:00 F<br>Query insights for<br>IP address<br>133 . 146 . 186                                                       | more in-depth inf                  | oo PM 5:00 PM                                                       | 6:00 PM 7:00 PM                | 8:00 PM 9:00              | о́ РМ 10:00 РМ | 11:00 PM Feb     | 19 1:00 AM      | 2:00 AM 3:00 AM                           | 4:00 AM 5:00<br>M<br>8                             |
| Need help connecting?       Image: Database version is MySQL 8.0.31         Review the documentation to learn about the many ways to connect to your instance.       Auto storage increase is enabled         Learn more [2]       Image: Automated backups are enabled                                                                                                    | UTC-6<br>→ Go to<br>Public<br>34.<br>Conne                          | 1:00 PM 2:00 F<br>Query insights for<br>IP address<br>133.146.186                                                           | more in-depth inf                  | oo PM 5:00 PM                                                       | 6:00 PM 7:00 PM                | 8:00 PM 9:00              | бРМ 10:00 РМ   | 11:00 PM Feb     | 19 1:00 AM      | 2:00 <sup>AM</sup> 3:00 <sup>AM</sup>     | 4:00 AM 5:00<br>M<br>8                             |
| Need help connecting?       Database version is injoint a boot to write in the many ways to connect to your instance.         Learn more 2          •• Auto storage increase is enabled                                                                                                    | UTC-6<br>→ Go to<br>Public<br>34.<br>Conne<br>csc                   | 1:00 PM 2:00 F<br>Query insights for<br>IP address<br>133 . 146 . 186<br>ction name<br>13329 - 414817 : t                   | more in-depth inf                  | oo PM 5:00 PM                                                       | 6:00 PM 7:00 PM                | 8:00 PM 9:00              | о́ РМ 10:00 РМ | II.oo PM Feb     | 19 1:00 AM      | iguration                                 | 4:00 AM 5:00<br>M<br>8<br>GRADE                    |
| Review the documentation to learn about the many ways to connect to your instance.<br>Learn more 2 Auto storage increase is enabled Automated backups are enabled                                                                                                    | UTC-6<br>→ Go to<br>Public<br>34.<br>Conne<br>Csc                   | 1:00 PM 2:00 F<br>Query insights for<br>IP address<br>133 . 146 . 186<br>ction name<br>i3329 - 414817 : u                   | more in-depth inf                  | oo PM 5:00 PM                                                       | 6:00 PM 7:00 PM                | 8:00 PM 9:00              | й РМ 10:00 РМ  | 11.00 PM Feb     | 19 1.00 AM      | iguration                                 | 4:00 AM 5:00<br>M<br>8<br>SRADE                    |
| Learn more 2 Automated backups are enabled                                                                                                    | UTC-6<br>→ Go to<br>Public<br>34.<br>Conne<br>Csc<br>Need           | 1:00 PM 2:00 F<br>Query insights for<br>IP address<br>133.146.186<br>ction name<br>i3329-414817:0<br>d help connect         | more in-depth inf                  | oo PM 5:00 PM                                                       | 6:00 PM 7:00 PM                | 8:00 PM 9:00              | о́ РМ 10:00 РМ | 11:00 PM Feb     | 19 1.00 AM      | 2:00 AM 3:00 AM                           | 4:00 AM 5:00<br>M<br>8<br>GRADE<br>8.0.31          |
|                                                                                                    | UTC-6<br>→ Go to<br>Public<br>34.<br>Conne<br>csc<br>Neev<br>Review | 1:00 PM 2:00 P<br>Query insights for<br>IP address<br>133 . 146 . 186<br>ction name<br>13329 - 414817 : t<br>d help connect | more in-depth inf                  | oo PM 5:00 PM<br>o on queries and<br>ysqlserver<br>the many ways to | 6:00 PM 7:00 PM<br>performance | 8:00 PM 9:00              | о́ РМ 10:00 РМ | II.00 PM Feb     | 19 1:00 AM      | iguration                                 | 4:00 AM 5:00<br>M<br>8<br>GRADE<br>8.0.31<br>abled |

## Install MySQL Workbench

![](_page_38_Figure_1.jpeg)

Enterprise Firewall

MySQL Workbench delivers visual tools for creating, executing, and optimizing SQL queries. The SQL Editor provides color syntax highlighting, auto-complete, reuse of SQL snippets, and execution history of SQL. The Database View Screenshot: Windows, Linux, OS X ![](_page_39_Picture_2.jpeg)

MySQL Workbench is the official graphical user interface (GUI) tool for MySQL. It allows you to design, create and browse your database schemas, work with database objects and insert data as well as design and run SQL queries to work with stored data. You can also migrate schemas and data from other database vendors to your MySQL database.

Browse Documentation >

Read the Blog >

Discuss on the Forums >

MySQL Connections

MyS Vorkbench could not detect any MySQL server running. This means that MySQL is not installed or is not running. Rescan servers Q Filter connections

#### Setup New Connection

![](_page_40_Picture_1.jpeg)

![](_page_40_Figure_2.jpeg)

![](_page_41_Figure_0.jpeg)

## Q

#### Successfully made the MySQL connection

Information related to this connection:

Host: 104.197.75.126 Port: 3306 User: root SSL: enabled with ECDHE-RSA-AES128-GCM-SHA256

A successful MySQL connection was made with the parameters defined for this connection.

![](_page_42_Picture_5.jpeg)

## Welcome to MySQL Workbench

MySQL Workbench is the official graphical user interface (GUI) tool for MySQL. It allows you to design, create and browse your database schemas, work with database objects and insert data as well as design and run SQL queries to work with stored data. You can also migrate schemas and data from other database vendors to your MySQL database.

Browse Documentation >

Read the Blog >

Discuss on the Forums >

#### MySQL Connections ⊕ ⊗

google cloud mysql server root 104.197.75.126:3306

|                                                                                                    | MySQL Workbench                    | 🖨 🗊 😣                                                                                                    |
|----------------------------------------------------------------------------------------------------|------------------------------------|----------------------------------------------------------------------------------------------------|
| google cloud mysql                                                                                                    | erver 🗱                            |                                                                                                    |
| File Edit View Query Da                                                                                                    | tabase Server Tools Scripting Help |                                                                                                    |
|                                                                                                    |                                    |                                                                                                    |
| Administration Schemas                                                                                                    | Query 1 🗱                          | Context Help Snippets                                                                                                |
| MANAGEMENT                                                                                                    |                                    |                                                                                                    |
| <ul> <li>Server Status</li> <li>Client Connections</li> <li>Users and Privileges</li> <li>Status and System Variable</li> <li>Data Export</li> <li>Data Import/Restore</li> <li>INSTANCE S</li> <li>Startup / Shutdown</li> <li>Server Logs</li> <li>Options File</li> <li>PERFORMANCE</li> <li>Dashboard</li> <li>Performance Reports</li> <li>Performance Schema Setue</li> <li>Object Info Session</li> <li>No object selected</li> </ul> | Imit to 1000 rows                  | Automatic context help is dis<br>the toolbar to manually get h<br>current caret position or to to<br>automatic help. |
| no object selected                                                                                                    |                                    |                                                                                                    |

SQL Editor Opened.

## Create a database

CREATE DATABASE database name;

For example,

CREATE DATABASE carmax;

![](_page_46_Figure_0.jpeg)

## How to run SQL statements

After that, if you press the "lightning" button, it would all the code inside the text-area box. Otherwise, you can highlight and press the lightning button to execute only specific portions of the script.

If you want to run a single statement which your cursor is pointing, press the second lightning button.

![](_page_47_Picture_3.jpeg)

## How to run SQL statements

The green light means that your SQL statement is successfully processed.

Let's double-check if carmax is created or not using the command below.

SHOW DATABASES;

![](_page_48_Picture_4.jpeg)

## SHOW DATABASES;

Don't forget to click the second lightning button for executing only a single statement (SHOW DATABASES;), which is on the current cursor.

The result shows that there is a new database, carmax.

![](_page_49_Picture_3.jpeg)

## USE database\_name;

In order to use a database, you have to specify which database you want to use.

Note that you can create multiple databases in a DBMS.

USE database name;

For example,

USE carmax;

![](_page_51_Picture_0.jpeg)

## Create a table

CREATE TABLE table\_name (column\_name type, column\_name type); For example,

CREATE TABLE cars (vin VARCHAR(5), brand VARCHAR(20), model VARCHAR(20), year INT, mileage INT, price INT, color VARCHAR(20)

);

|                                               |         |                       |                             | MySQL Workbench                             |                           |  |  |  |
|-----------------------------------------------|---------|-----------------------|-----------------------------|---------------------------------------------|---------------------------|--|--|--|
| google cloud mysql                            | server  | ×                     |                             |                                             |                           |  |  |  |
| File Edit View Query D                        | atabase | Se                    | rver Tools S                | cripting Help                               |                           |  |  |  |
|                                               | F 68    | <b>d</b> ()           | a 👷                         |                                             |                           |  |  |  |
| Administration Schemas                        | Query   | /1                    | ×                           |                                             |                           |  |  |  |
|                                               |         |                       | <del>9</del> <del>9</del> 9 | 🕐 😥 📀 🕄 🐻 Limit to 1000 rows 🗸              | 📩 🚿 🔍 👖 🗊                 |  |  |  |
| Client Connections                            | 1       |                       | CREAT                       | DATABASE carmax:                            |                           |  |  |  |
| Users and Privileges Status and System Variat |         |                       | SHOW DATABASES -            |                                             |                           |  |  |  |
| 🕹 Data Export                                 | 2       | 2. SHOW DATABASES;    |                             |                                             |                           |  |  |  |
| 🛓 Data Import/Restore                         | 3       | 3. USE carmax;        |                             |                                             |                           |  |  |  |
| Startup / Shutdown                            | 4       | 4 • CREATE TABLE cars |                             |                                             |                           |  |  |  |
| Server Logs                                   | 5       | Ę                     | (vin )                      | ARCHAR(5),                                  |                           |  |  |  |
|                                               | 6       |                       | brand VARCHAR(20),          |                                             |                           |  |  |  |
| Dashboard                                     | 7       |                       | model                       | VARCHAR(20)                                 |                           |  |  |  |
| Performance Reports<br>Performance Schema Set | un R    |                       | vear                        | NT                                          |                           |  |  |  |
| 0                                             | 0       |                       | year .                      |                                             |                           |  |  |  |
|                                               | 9       |                       | mileage INI,                |                                             |                           |  |  |  |
|                                               | 10      | ) price INT,          |                             |                                             |                           |  |  |  |
|                                               | 11      |                       | color                       | VARCHAR(20)                                 |                           |  |  |  |
|                                               | 12      |                       | ):                          |                                             |                           |  |  |  |
|                                               |         |                       | ,,                          |                                             |                           |  |  |  |
|                                               |         |                       |                             |                                             |                           |  |  |  |
|                                               | Actio   | n Ol                  | utput 🔻                     | ord filler                                  |                           |  |  |  |
|                                               |         | #                     | Time                        | Action                                      | Message                   |  |  |  |
|                                               | 0       | 2                     | 11:49:50                    | SHOW DATABASES                              | 5 row(s) returned         |  |  |  |
|                                               | 0       | 3                     | 12:06:11                    | USE carmax                                  | 0 row(s) affected         |  |  |  |
| Object Info Session                           | •       | 4                     | 12:33:13                    | CREATE TABLE cars (vin VARCHAR(5), brand VA | RCHAR(2 0 row(s) affected |  |  |  |
| No object selected                            |         |                       |                             |                                             |                           |  |  |  |
| Query Completed                               |         |                       |                             |                                             |                           |  |  |  |
| Query completed                               |         |                       |                             |                                             | 1                         |  |  |  |

## SHOW TABLES;

SHOW TABLES; statement returns the list of tables in the database you are using currently.

![](_page_54_Picture_2.jpeg)

## Insert a row (see the slide page 10)

|                                                                                              |                                                                                |                       | MySQL Workbench                                          | e a                             |     |  |  |  |
|----------------------------------------------------------------------------------------------|--------------------------------------------------------------------------------|-----------------------|----------------------------------------------------------|---------------------------------|-----|--|--|--|
| google cloud mysql se                                                                        | erver 🗙                                                                        |                       |                                                          |                                 |     |  |  |  |
| File Edit View Query Dat                                                                     | abase Se                                                                       | rver Tools S          | cripting Help                                            |                                 |     |  |  |  |
|                                                                                              | 6                                                                              | ā 🖓                   |                                                          |                                 |     |  |  |  |
| Administration Schemas                                                                       | Query 1                                                                        | ×                     |                                                          |                                 |     |  |  |  |
| MANAGEMENT<br>Server Status                                                                  |                                                                                | 🗲 🖌 🖗                 | 🖸 💁 🥝 🙁 🐻 Limit to 1000 rows 👻 📩 ダ                       | 2 1 2                           |     |  |  |  |
| Client Connections Users and Privileges                                                      | 1•                                                                             | CREATE D              | ATABASE carmax;                                          |                                 | 1   |  |  |  |
| Status and System Variable                                                                   | 2 • SHOW DATABASES;                                                            |                       |                                                          |                                 |     |  |  |  |
| 🕹 Data Export                                                                                | 3 •                                                                            | USE carmax;           |                                                          |                                 |     |  |  |  |
| 📥 Data Import/Restore                                                                        | 4 • • CREATE TABLE cars (vin VARCHAR(5), brand VARCHAR(20), model VARCHAR(20), |                       |                                                          |                                 |     |  |  |  |
|                                                                                              | 5 year INT, mileage INT, price INT, color VARCHAR(20)                          |                       |                                                          |                                 |     |  |  |  |
| Startup / Shutdown                                                                           | 6                                                                              | );                    |                                                          |                                 |     |  |  |  |
| 🌽 Options File                                                                               | 7 •                                                                            | SHOW TAB              | LES:                                                     |                                 |     |  |  |  |
| PERFORMANCE                                                                                  | 8.                                                                             | TNSERT T              | NTO cars VALUES ('684YT', 'Toyota', 'Camry               | ('.2016, 40000, 8000, 'Black'): | - 1 |  |  |  |
| <ul> <li>Dashboard</li> <li>Performance Reports</li> <li>Performance Schema Setup</li> </ul> |                                                                                |                       |                                                          |                                 |     |  |  |  |
|                                                                                              |                                                                                |                       |                                                          |                                 |     |  |  |  |
|                                                                                              |                                                                                |                       |                                                          |                                 |     |  |  |  |
|                                                                                              |                                                                                |                       |                                                          |                                 |     |  |  |  |
|                                                                                              |                                                                                |                       |                                                          |                                 |     |  |  |  |
|                                                                                              | Action O                                                                       | utput 🔻               |                                                          |                                 |     |  |  |  |
|                                                                                              | #                                                                              | Time                  | Action                                                   | Message                         |     |  |  |  |
|                                                                                              | • 1                                                                            | 11:49:50              | CREATE DATABASE carmax                                   | 1 row(s) affected               |     |  |  |  |
|                                                                                              | <b>o</b> 2                                                                     | <mark>11:58:48</mark> | SHOW DATABASES                                           | 5 row(s) returned               |     |  |  |  |
|                                                                                              | <b>O</b> 3                                                                     | 12:06:11              | USE carmax                                               | 0 row(s) affected               |     |  |  |  |
|                                                                                              | <ul><li>✓ 4</li></ul>                                                          | 12:33:13              | CREATE TABLE cars (vin VARCHAR(5), brand VARCHAR(2       | 0 row(s) affected               |     |  |  |  |
|                                                                                              | S                                                                              | 12:34:51              | SHOW TABLES                                              | 1 row(s) returned               |     |  |  |  |
|                                                                                              | 96                                                                             | 12:44:07              | INSERT INTO cars VALUES ('684YT', 'Toyota', 'Camry', 201 | 1 row(s) affected               |     |  |  |  |
| Object Info Session                                                                          |                                                                                |                       |                                                          |                                 |     |  |  |  |
| No object selected                                                                           |                                                                                |                       |                                                          |                                 |     |  |  |  |
| Query Completed                                                                              |                                                                                |                       |                                                          |                                 |     |  |  |  |

## delete

To delete a record, first you have to uncheck an special option on MySQL.

In MySQL Workbench, go to preference/setting and select SQL Editor on the left side menu. Then, find out "safe UPDATEs (rejects UPDATEs and DELETEs with no restrictions)" on "Other" part and uncheck it.

\*you have to reconnect to the server after unchecking.

![](_page_56_Picture_4.jpeg)

## Lab 20

Add five entries to the "cars" table using MySQL Workbench and SQL commands.

Execute the SQL query: "SELECT \* FROM cars;"

Provide a screenshot displaying the result of the executed SQL query.

### Hint

INSERT INTO cars VALUES ('GT123', 'Toyota', 'Camry', 2008, 70000, 8000, 'Black'); INSERT INTO cars VALUES ('AB382', 'Honda', 'Accord',2014, 10000,18000, 'White'); INSERT INTO cars VALUES ('Y3829', 'Hyundai','Sonata',2013, 20000,17000, 'Silver'); INSERT INTO cars VALUES ('P3726', 'BMW', 'E350', 2009, 60000,25000, 'Silver'); INSERT INTO cars VALUES ('4TX88', 'Ford', 'F150', 2017, 12,38500, 'Red');